# PC to Video Converter

**Operation Manual** 

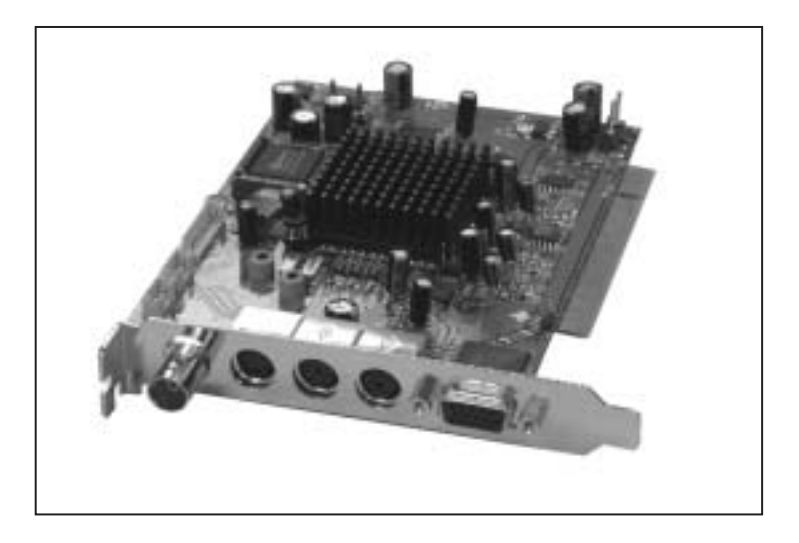

# **Applications**

The CPT-380PCI PC to Video scan converter is designed to convert a variety of computer images, from 640x480 up to 1600x1200, to interlaced NTSC or PAL video. It is ideal for use in applications like video conference, home theater, business presentation, lecturing room or viewing PC image on TV.

# Features

- 1. Automatically detects and down converts the incoming PC images to NTSC or PAL.
- 2. Plug-n-play, no software driver required.
- 3. PC PCI interface card.
- 4. Adjustable image scaling.
- 5. Pan and Zoom.
- 6. Advance 2-D flicker filter.
- 7. Support high resolution input up to UXGA(1600x1200@60Hz).
- 8. Support high input refresh rate up to 140Hz(VGA).
- 9. NTSC or PAL TV-system output.
- 10. Adjustable contrast, brightness, color, sharpness.
- 11. Last memory.
- 12. Adjustment and control through RS-232 interface.
- 13. Useful functions-high brite, overscan, freeze, test pattern, magnifier.
- 14. Remote control.
- 15. OSD operation display.

#### Input terminal: HD-15 R/G/B/H/V Input resolution:

Common resolution lists: VGA@60Hz up to 140Hz refresh rate SVGA@60Hz up to 120Hz refresh rate XGA@60Hz up to 85Hz refresh rate SXGA@60Hz refresh rate UXGA@60Hz refresh rate

#### Output terminal:

Composite video BNC S-Video mini-din HD-15 (pass through)

#### Output system:

NTSC or PAL TV system R/G/B/H/V (pass through)

#### Controls:

IR remote control, RS-232 cntrol

#### Last memory

### Accessories:

HD-15x2(male,female) to HD-15(male) Y-type VGA cable x 1 HD-9(female) to mini-din7(male) RS-232 cable x 1 IR sensor to mini-din5 (male) IR sensor cbale x 1 IR remote control x 1 Application software CD x 1 **Dimensions:** 135(W) x 126(D) x 19(H)mm **Weight:** 

#### **Remote controls and Functions**

- 1. Power: No function.
- 2. Video setting adjustments for picture contrast, bright, color and sharpness.
- 3. V-Reset: Press the button to reset picture adjustment (2) to factory default vaule.
- 4. NTSC/PAL: Press the button to select NTSC or PAL as video output.
- 5. Color bar pattern ON/Off: Press the button to show color bar pattern on the screen. Press again to close color bar.
- 6. Image freeze ON/Off: Press the button to freeze/ unfreeze an image.
- 7. Hi-bright ON/Off: Press the button to show enhanced ( brightness picture.
- 8. Under/Over Scan: Press the button to choose a underscan image or overscan image.
- 9. 9-blocks selection(Zoom): Under zoom mode press one of the buttons to select its corresponding sub-area which is 1/9 of the full screen.
- 10. Zoom ON/Off: Press the button to zoom in an picture, press again to zoom out.
- 11. Horizontal/Vertical adjust knob:
  - Adjust the size or position of a image when it is under Zoom, Pan/Position, or Size/EXP mode.
  - Adjust setting value of picture adjustment in (2).
- 12. Default: Press the button to revert the following parameters to factory preset value:
  - Zoom
  - Position
  - Size
  - Picture adjust
- 13. Pos/Pan: When a picture is in underscan mode, press the button to do position adjustment. When a picture is in overscan mode, press the button to do pan adjustment.
- 14. System reset: Press the button to revert all system parameters back to factory preset value.
  - The system parameters are default as follows:
  - Overscan
  - NTSC output
  - 4:3 aspect
  - Normal brightness
  - Video settings reset, position/ pan/size /expand reset.
- 15. Size/EXP: When a picture is in underscan mode, press the button to do size adjustment. When a picture is in overscan mode, press the button to do expand adjustment.
- 16. Aspect: Press the button to switch between standard 4:3 and widescreen 16:9 aspect ratio.

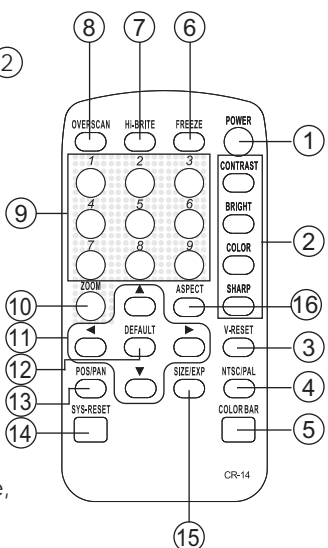

# \* PC OS: Windows 98/ME/2000/XP

# \* Software installation:

- 1 Place installation CD on CD-ROM drive
- 2. Execute setup.exe on installation CD.
- 3. OS maybe requires to update some files. Please re-start PC. After starting PC ready, execute setup. exe again.
- 4. Click taskbar menu (START)->(Programs) ->(CPT-380PCI) to execute software.
- \* If RS-232 or CPT-380PCI is not ready then software enters virtual mode. After RS-232 and CPT-380PCI connection being ready, start the software again and enters real mode.
- \* Main Panel

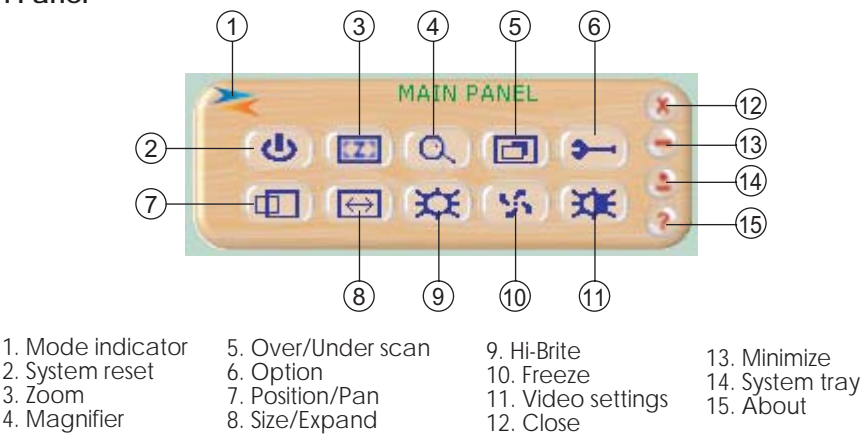

#### \* Mode indicator:

3. Zoom

Grey icon: virtual mode operation.

Colored icon: real mode operation.

- \* System reset: Reset CPT-380PCI unit.
- \* Zoom: Drag and move (TV-screen) to the place where you want to see. If the screen image is changed, then click(refresh).

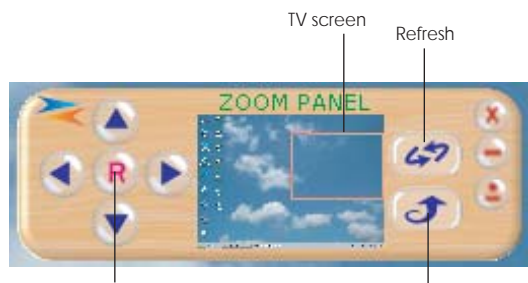

Reset

Back to main panel

# **RS-232** Control application software

\* Magnifier: Drag and move magnifier to the place where you want to see. If the screen image is changed, then click(refresh).

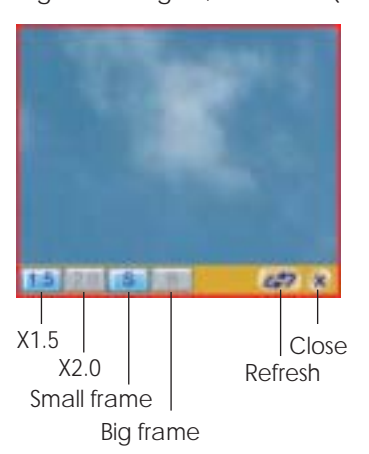

\* Over/Under scan: TV overscan/Underscan

overscan adjustments are (pan) and (expand)

underscan adjustments are (position) and (size)

\* Option: (TV system): NTSC or PAL output

(Aspect pattern): 4:3 or widescreen

(Test pattern): colorbar test pattern on/off

(Window ON Top): application software window always on top on/off

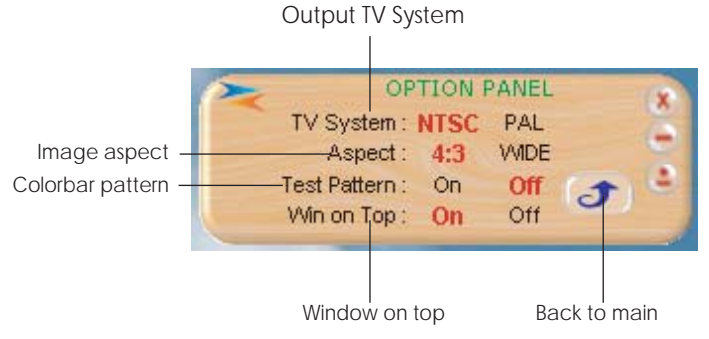

\* System tray: Shrink application software to system tray. Click the icon and return to normal window.

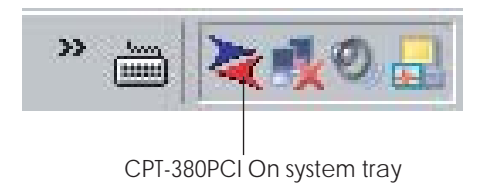

# **RS-232** Control application software

- \* Minimize: Shrink application software to window taskbar.
- \* About: Display application software version and firmware version.

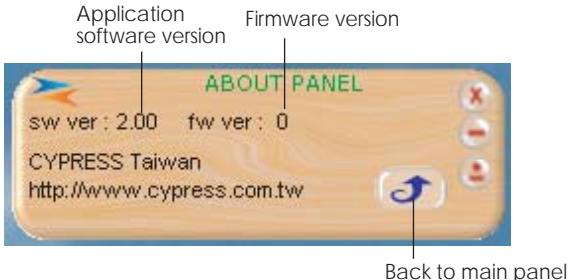

\* Close: Terminate application software.

# \* Position/Pan and Size/Expand adjustments: Position/Size for underscan Pan/Expand for overscan Position/Pan Position/Pan

Reset

\* High brite: High brite is useful for picture browsing and movie playing.

\* Screen freeze: Still screen.

\* Video settings: Contrast, Brightness, Color, Sharpness adjustments.

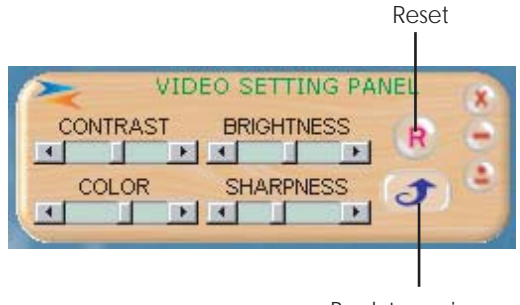

Back to main panel

\* The connection between CPT-380PCI and remote controller with RS-232 modem cable.

| CPT380PCI |            |     | Remote Controller |            |
|-----------|------------|-----|-------------------|------------|
| PIN       | Definition |     | PIN               | Definition |
| 1         | NC         |     | 1                 | NC         |
| 2         | TxD        |     | 2                 | RxD        |
| 3         | RxD        | │►  | 3                 | TxD        |
| 4         | NC         |     | 4                 | NC         |
| 5         | GND        | ←── | 5                 | GND        |
| 6         | NC         |     | 6                 | NC         |
| 7         | NC         |     | 7                 | NC         |
| 8         | NC         | ]   | 8                 | NC         |
| 9         | NC         |     | 9                 | NC         |

# Pins definition of modem cable

\* RS-232 transmission format: Baud Rate : 9600 bps Data Bit : 8 bits Parity : None Stop Bit : 1 bit

# CPT-380PCI RS-232 Remote Control Protocol

\* Command / Response codes of RS-232 transmission:

"The command / response codes are the combination of 3 bytes. the 1st, 2nd byte are text and the 3rd byte is value."

| Code       | Comment              |                                          |  |  |
|------------|----------------------|------------------------------------------|--|--|
| 'NP'+0     | NI/P                 | NTSC output                              |  |  |
| 'NP'+1     |                      | PAL output                               |  |  |
| 'FZ'+0     | EDEE7E               | freeze image off                         |  |  |
| 'FZ'+1     | TKLLZL               | freeze image on                          |  |  |
| 'OV'+0     |                      | underscan                                |  |  |
| 'OV'+1     |                      | overscan                                 |  |  |
| 'ZM'+0     |                      | zoom off                                 |  |  |
| ZM +1      | 20011                | zoom on                                  |  |  |
| MU +0      | move UP              | move UP button release                   |  |  |
| 'M0'+1     |                      | move UP button press                     |  |  |
| MD +0      | move DOWN            | move DOWN button press                   |  |  |
| MD + 1     | move LEFT            | move DOWN bollon pless                   |  |  |
| /WL +0     |                      | move LEFT button pross                   |  |  |
| /ME + 1    | move RIGHT           | move RIGHT button release                |  |  |
| 'MR'+1     |                      | move RIGHT button press                  |  |  |
| 'SU'+0     |                      | shorter height image button release      |  |  |
| 'SU'+1     | size UP              | shorter height button press              |  |  |
| 'SD'+0     | size DOWN            | higher height image button release       |  |  |
| 'SD'+1     |                      | higher height image button press         |  |  |
| 'SL'+0     |                      | narrower width image button release      |  |  |
| 'SL'+1     | SIZE LEFT            | narrower width image button press        |  |  |
| 'SR'+0     |                      | wider width image button release         |  |  |
| 'SR'+1     | SIZE KIGHI           | wider width image button press           |  |  |
| 'RS'+0     |                      | system reset                             |  |  |
| 'RS'+1     | PESET                | reset image location                     |  |  |
| 'RS'+2     | KLJL1                | reset image size                         |  |  |
| 'RS'+3     | reset video settings |                                          |  |  |
| 'TP'+0     | PATTERN              | test pattern off                         |  |  |
| 1P'+1      |                      | test pattern on                          |  |  |
|            | Hi Brite             | hi-brightness off                        |  |  |
|            |                      | h-brightness on                          |  |  |
|            | ZUUIII AKLA          | AK + 1 ~ AK + 7 ZOOITI GIEGI ~ GIEGY     |  |  |
| 'ΔS'+1     | ASPECT               | aspect is wide screen                    |  |  |
| 'CO'+value | CONTRAST             | value = $0 \sim 63$                      |  |  |
| 'BR'+value | BRIGHTNESS           | $value = 0 \sim 255$                     |  |  |
| 'SA'+value | SATURATION           | $value = 0 \sim 63$                      |  |  |
| 'FF'+value | FLICKER              | value = 0 ~ 21                           |  |  |
| 'VR'+1     | VERSION              | require CPT-380PCI unit firmware version |  |  |
| 'AL'+1     | ALL                  | retrive CPT-380PCI all status            |  |  |
|            |                      | 'AS'+? '7M'+?                            |  |  |
|            |                      | 'CO'+? 'BR'+?                            |  |  |
|            |                      | 'SA'+? 'SH'+?                            |  |  |
|            |                      | 'FF'+?                                   |  |  |

#### Remote Controller Command Codes to CPT-380PCI

| Code       |           | Comment                            |
|------------|-----------|------------------------------------|
| 'NP'+0     |           | NTSC output                        |
| 'NP'+1     | IN/P      | PAL output                         |
| 'FZ'+0     |           | freeze image off                   |
| 'FZ'+1     | FREEZE    | freeze image on                    |
| 'OV'+0     |           | underscan                          |
| 'OV'+1     | OVERSCAN  | overscan                           |
| 'ZM'+0     | 70014     | zoom off                           |
| 'ZM'+1     | ZOOM      | zoom on                            |
| 'RS'+0     |           | system reset                       |
| 'RS'+1     | RESET     | reset image location               |
| 'RS'+2     |           | reset image size                   |
| 'RS'+3     |           | reset video settings               |
| 'TP'+0     |           | test pattern off                   |
| 'TP'+1     | FAILERIN  | test pattern on                    |
| 'HB'+0     | Hi Brite  | hi-brightness off                  |
| 'HB'+1     |           | hi-brightness on                   |
| 'AR'+value | zoom AREA | 'AR'+1 ~ 'AR'+9 zoom area1 ~ area9 |
| 'AS'+0     |           | aspect is 4:3                      |
| 'AS'+1     | ASPECT    | aspect is wide screen              |
| 'VR'+value | VERSION   | CPT-380PCI firmware version        |

#### CPT-380PCI transmits codes to Remote Controller when CPT-380PCI operating

# **Connection and Installation**

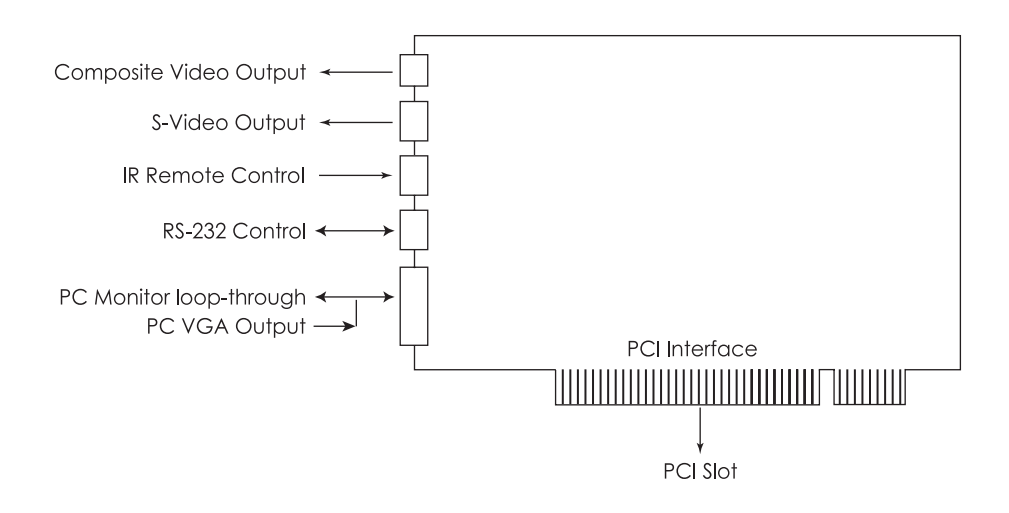